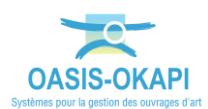

# Les Ouvrages de Protection des Falaises multi-structure

La démarche est illustrée sur les données de la zone « RD612 ».

## **Définitions**

On entend par OPF multi-structure un ensemble d'OPF localisé au même point GPS. Dans la suite, on désigne ces ensembles OPF par « cluster OPF ».

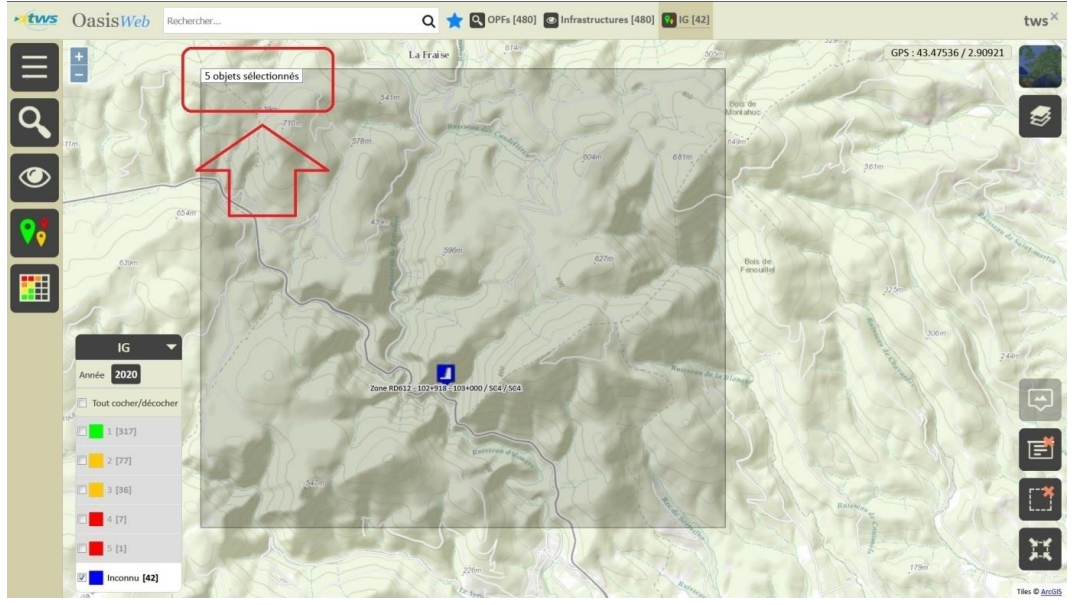

Représentation cartographique d'un cluster OPF

| - two | Oas | Recherche dans le tableau            | Q 📩 🕑 Infrastructures 🗐 RD - PR - ABS [5] | tws×                                         |
|-------|-----|--------------------------------------|-------------------------------------------|----------------------------------------------|
|       |     | Identifiant 🔺                        | Structure                                 | WKT 🔺                                        |
|       |     | Zone RD612 - 102+918 - 103+000 / DE1 | 05.2 Grillage pendu sur poteaux (Opf)     | POINT(43.455427805879225 2.9008688358226222) |
| Ē     |     | Zone RD612 - 102+918 - 103+000 / DE1 | 05.2 Grillage pendu sur poteaux (Opf)     | POINT(43.455427805879225 2.9008688358226222) |
|       |     | Zone RD612 - 102+918 - 103+000 / SC2 | 08.1 Ancrage passif (clous) (Opf)         | POINT(43.455427805879225 2.9008688358226222) |
|       |     | Zone RD612 - 102+918 - 103+000 / SC4 | 10.2 Filet plaqué (Opf)                   | POINT(43.455427805879225 2.9008688358226222) |
|       |     | Zone RD612 - 102+918 - 103+000 / SC4 | 10.2 Filet plaqué (Opf)                   | POINT(43.455427805879225 2.9008688358226222) |
|       |     |                                      |                                           |                                              |

Représentation tabulaire d'un cluster OPF

# Procédure

La procédure proposée pour transformer un ensemble d'OPF localisé au même point GPS en un OPF multi-structure consiste à créer un talus à proximité immédiate du cluster OPF.

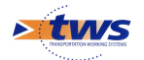

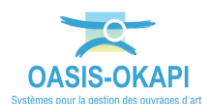

1. Création d'un favori pour chaque cluster OPF

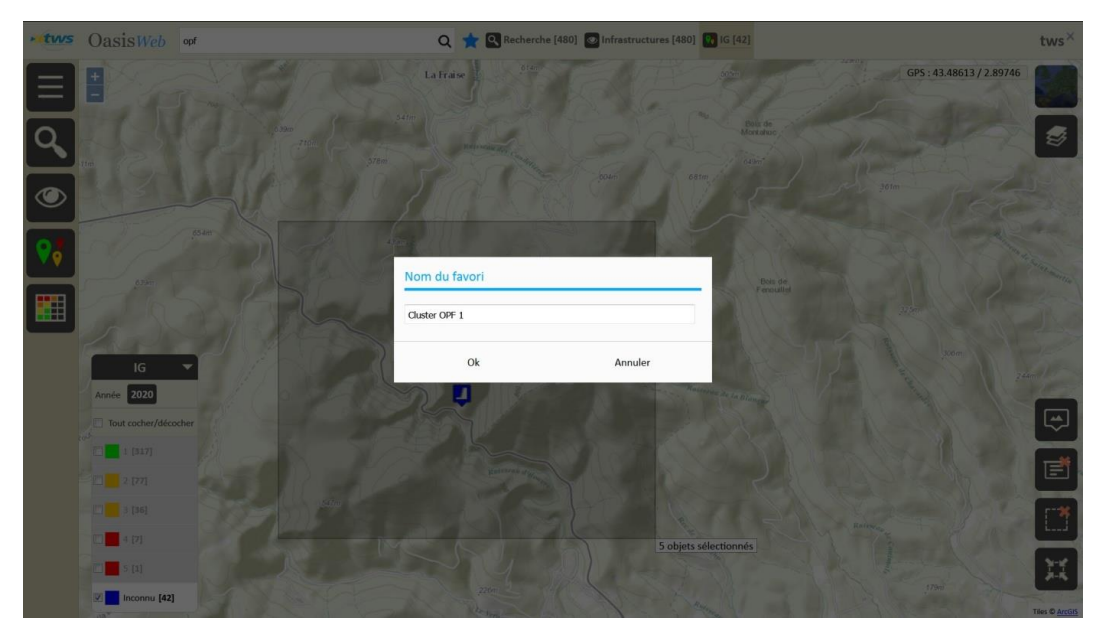

2. Création d'un talus sur la position du filaire routier associée au cluster

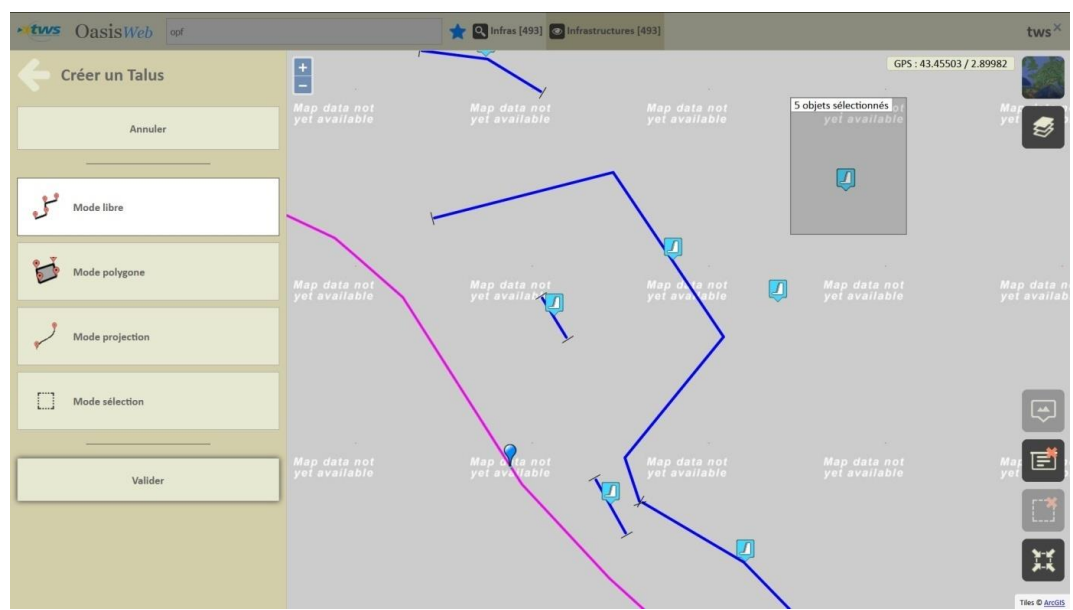

• Fonction « Créer un talus » :

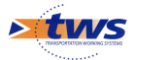

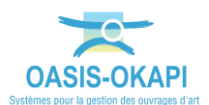

•

### Le Talus est créé :

| • two Oasiswa                           | eb opf                                     |                                                                                                    | Q 🛨 🔍 Infras [494] 💿 Infrastructures [494 | 8]                                                               |                                                                                | tws×     |
|-----------------------------------------|--------------------------------------------|----------------------------------------------------------------------------------------------------|-------------------------------------------|------------------------------------------------------------------|--------------------------------------------------------------------------------|----------|
| C RD612 - 10                            | 2+918 / Talus                              |                                                                                                    | RD612*PR103.028 / EC3                     |                                                                  | GPS : 43.45509 / 2.90004                                                       |          |
|                                         | 2                                          | Photos (0)<br>Plins (0)<br>Cartes (0)<br>Documents (0)<br>Documents (0)<br>Coc generature (0)<br>Coc generature (0)<br>C | nt Map data not<br>9 yet availabte        | Map data nat<br>yet available<br>Zone 10612<br>ROBLI (RIDE) (PT) | jets selectionnés <sub>3 1</sub><br>yet a vallable<br>Libi+Sta 101+000/564/564 | <b>S</b> |
|                                         |                                            | Schémas (0)                                                                                                    | ot Map data not<br>e yet availab          | Map o not<br>yet ava able<br>RD612 PR102+988/S                   | Map data not<br>yet available<br>A                                             |          |
| Identif<br>Général<br>Structi<br>Materi | hant RD612 - 102+918<br>alus<br>ure<br>Iau | ₽<br>₽                                                                                                    | RD612 PR[D0+000/5C4                       |                                                                  |                                                                                | _        |
| Ouvrage                                 |                                            | •                                                                                                    |                                           |                                                                  |                                                                                | -        |
| Visites (0)                             |                                            | ►<br>Iata no<br>vailable                                                                                                    | RD612-102-918 / Talus                     | Map data not<br>yet available                                    |                                                                                |          |
| Actions (0)                             |                                            | •                                                                                                    |                                           | 2+9517 Sec                                                       |                                                                                |          |
| Etat                                    |                                            |                                                                                                    |                                           | RD612 (PRI02+918 / DE1                                           |                                                                                |          |

3. Déplacement du talus ainsi créé jusqu'à la position du cluster

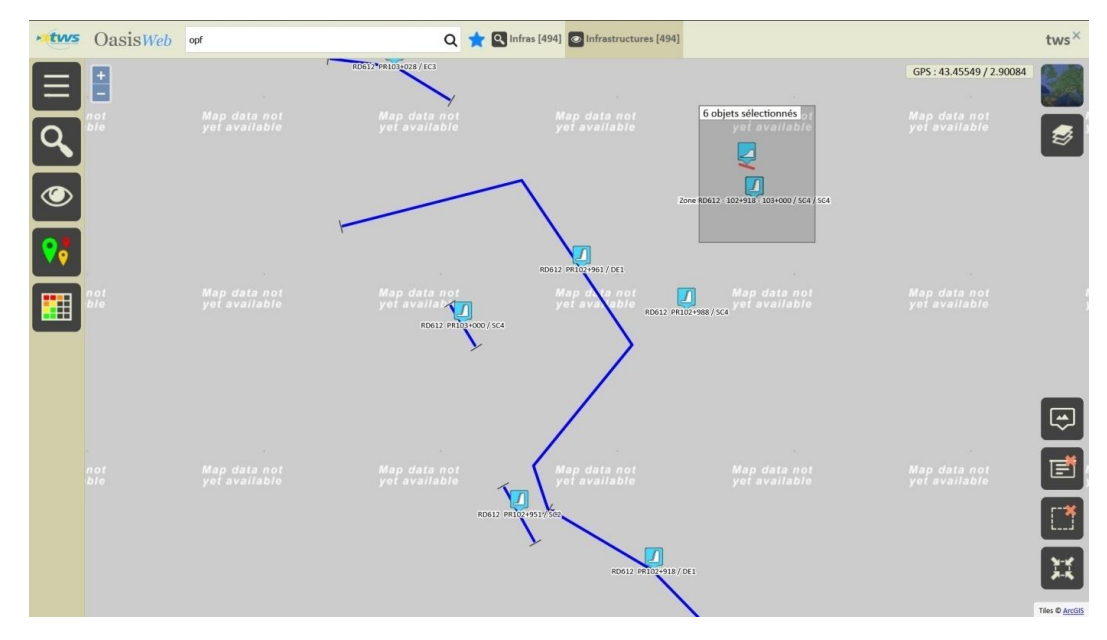

4. Affichage en mode tableau de l'ensemble constitué du cluster et du talus

| • tws | OasisWeb |         | Rect | ierche dans le tableau                     | Q | 📩 💿 Infrastructures 📓 Général [       | tws×              |                      |                       |
|-------|----------|---------|------|--------------------------------------------|---|---------------------------------------|-------------------|----------------------|-----------------------|
|       |          | Domaine | •    | Infrastructure 🔺                           |   | Structure 🔺                           | Voie de gestion 🔺 | PR voie de gestion 🔺 | ABS voie de gestion 🔺 |
| _     |          | Talus   |      | RD612 - 102+918 / Talus                    |   |                                       | RD612             | 102                  | 918                   |
| L.    |          | Opf     |      | Zone RD612 - 102+918 - 103+000 / DE1 / DE1 |   | 05.2 Grillage pendu sur poteaux (Opf) |                   |                      |                       |
|       |          | Opf     |      | Zone RD612 - 102+918 - 103+000 / DE1 / DE1 |   | 05.2 Grillage pendu sur poteaux (Opf) |                   |                      |                       |
|       |          | Opf     |      | Zone RD612 - 102+918 - 103+000 / SC2 / SC2 |   | 08.1 Ancrage passif (clous) (Opf)     |                   |                      |                       |
|       |          | Opf     |      | Zone RD612 - 102+918 - 103+000 / SC4 / SC4 |   | 10.2 Filet plaqué (Opf)               |                   |                      |                       |
|       |          | Opf     |      | Zone RD612 - 102+918 - 103+000 / SC4 / SC4 |   | 10.2 Filet plaqué (Opf)               |                   |                      |                       |
|       |          |         |      |                                            |   |                                       |                   |                      |                       |
|       |          |         |      |                                            |   |                                       |                   |                      |                       |

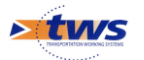

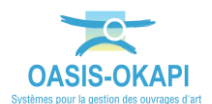

## 5. Sélectionner tous les éléments de cet ensemble et leur appliquer la fonction « Encapsuler »

| CasisWeb Recherche dans le tableau.                                             |                          |                     | Q 🛨 🙆 Infrastructures 🛽                       | Général [6]                              |                 |                    | tws×                |
|---------------------------------------------------------------------------------|--------------------------|---------------------|-----------------------------------------------|------------------------------------------|-----------------|--------------------|---------------------|
| Administration                                                                  |                          | Domaine             | Infrastructure 🔺                              | Structure 🔺                              | Voie de gestion | PR voie de gestion | ABS voie de gestion |
|                                                                                 | $\mathbf{\underline{v}}$ | Talus               | RD612 - 102+918 / Talus                       |                                          | RD612           | 102                | 918                 |
| Exporter ouvrages/docs (.oie)                                                   | V                        | Opf                 | Zone RD612 - 102+918 - 103+000 /<br>DE1 / DE1 | 05.2 Grillage pendu sur poteaux<br>(Opf) |                 |                    |                     |
| Importer ouvrages/docs (.oie)                                                   | Opf                      |                     | Zone RD612 - 102+918 - 103+000 /<br>DE1 / DE1 | 05.2 Grillage pendu sur poteaux<br>(Opf) |                 |                    |                     |
|                                                                                 | V                        | Opf                 | Zone RD612 - 102+918 - 103+000 / SC2<br>/ SC2 | 08.1 Ancrage passif (clous)<br>(Opf)     |                 |                    |                     |
| Exporter documents (.oie)                                                       | V                        | Opf                 | Zone RD612 - 102+918 - 103+000 / SC4<br>/ SC4 | 10.2 Filet plaqué (Opf)                  |                 |                    |                     |
| Importer documents (.oie)                                                       |                          | Opf                 | Zone RD612 - 102+918 - 103+000 / SC4<br>/ SC4 | 10.2 Filet plaqué (Opf)                  |                 |                    |                     |
| Associer des ouvrages Encapsuler des ouvrages Supprimer les objets sélectionnés |                          |                     |                                               |                                          |                 |                    |                     |
|                                                                                 | Affic                    | hage de l'élément 1 | à 6 sur 6 éléments                            |                                          |                 | Pré                | cédent 1 Suivant    |

• Fonction « Encapsuler des ouvrages » :

• Les ouvrages sont encapsulés :

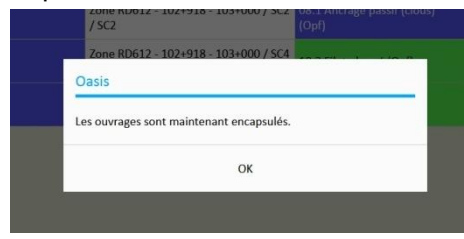

6. Réafficher l'ensemble des talus et des OPF et constater que la zone géographique du cluster ne comprend plus que le talus

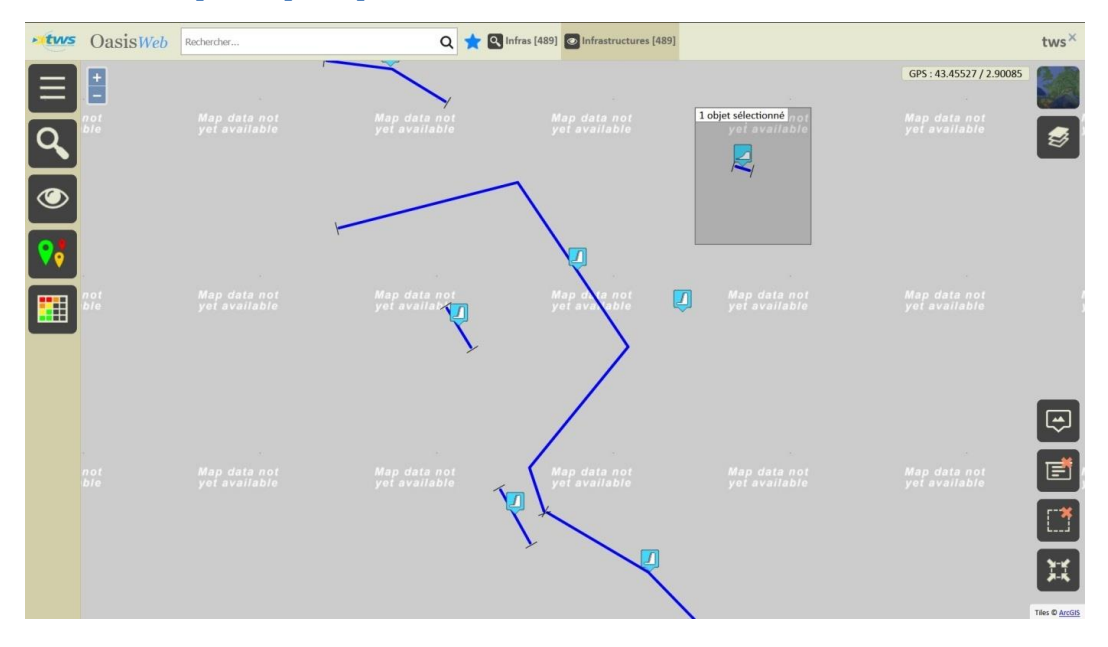

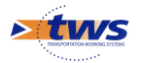

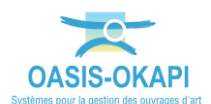

#### 7. Sélectionner l'ouvrage et afficher son onglet Infrastructures associées

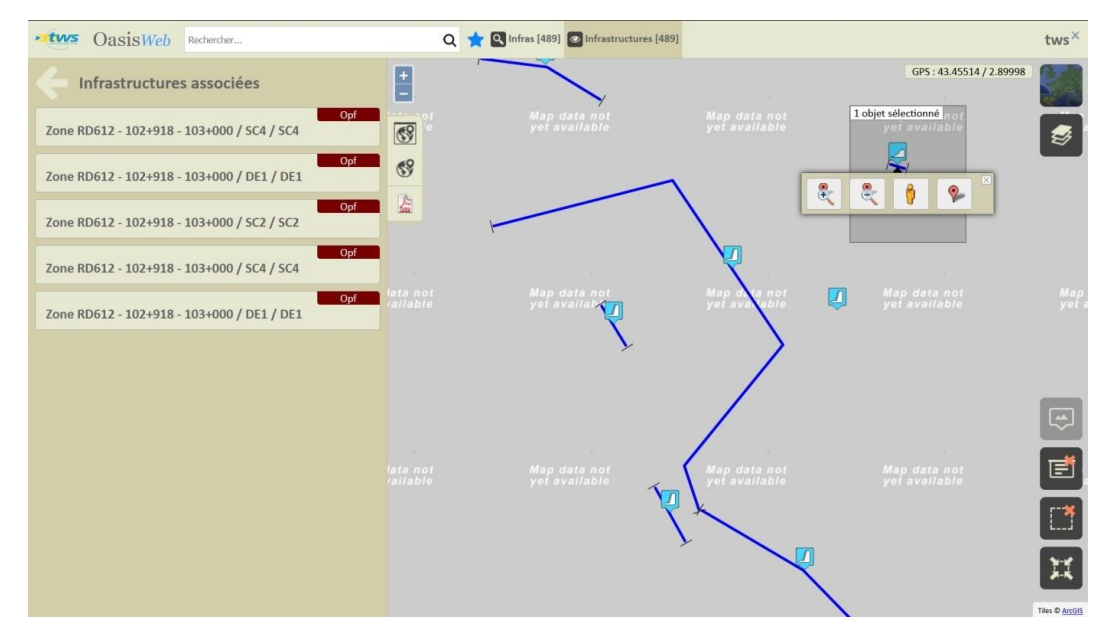

#### 8. Créer une visite d'inspection détaillée sur le talus

| • tws       | OasisWeb Rechercher                                                             |                                                                                                    | ۹ ★ 🛛                     | Infras [489] 💽 Infrastructu                     | ires [489]                    |   |                               | tws×  |
|-------------|---------------------------------------------------------------------------------|----------------------------------------------------------------------------------------------------|---------------------------|-------------------------------------------------|-------------------------------|---|-------------------------------|-------|
|             | 0612 - 102+918 / Tal                                                            | us                                                                                                    | +                         |                                                 |                               |   | GPS : 43.45525 / 2.90000      |       |
|             |                                                                                 | Protoc (3)<br>Protoc (3)<br>Prans (9)<br>Prans (9)<br>Proceeding (9)<br>Proceeding (9) | Choix type de visit       | Map data not<br>yat avaitable<br>te<br>détailée |                               |   | Section 6 of 1<br>1 available | S Map |
| Général     | Identifiant <b>RD612 - 102+918</b><br>Nom <b>Talus</b><br>Structure<br>Materiau | •                                                                                                    | Visite d'inspection<br>Ok | détaillée initiale<br>Ann                       | uler.                         |   |                               |       |
| Ouvrage     |                                                                                 | •                                                                                                    | 104                       |                                                 |                               |   |                               | Ð     |
| Visites (0) |                                                                                 | •                                                                                                    |                           |                                                 | Map data not<br>yet available |   |                               | Ē     |
| Actions (0  |                                                                                 | •                                                                                                    |                           |                                                 | 1×                            |   |                               |       |
| Etat        |                                                                                 |                                                                                                    |                           |                                                 |                               | 2 |                               | X     |

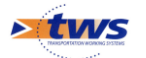

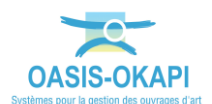

9. Vérifier le plan de visite obtenu

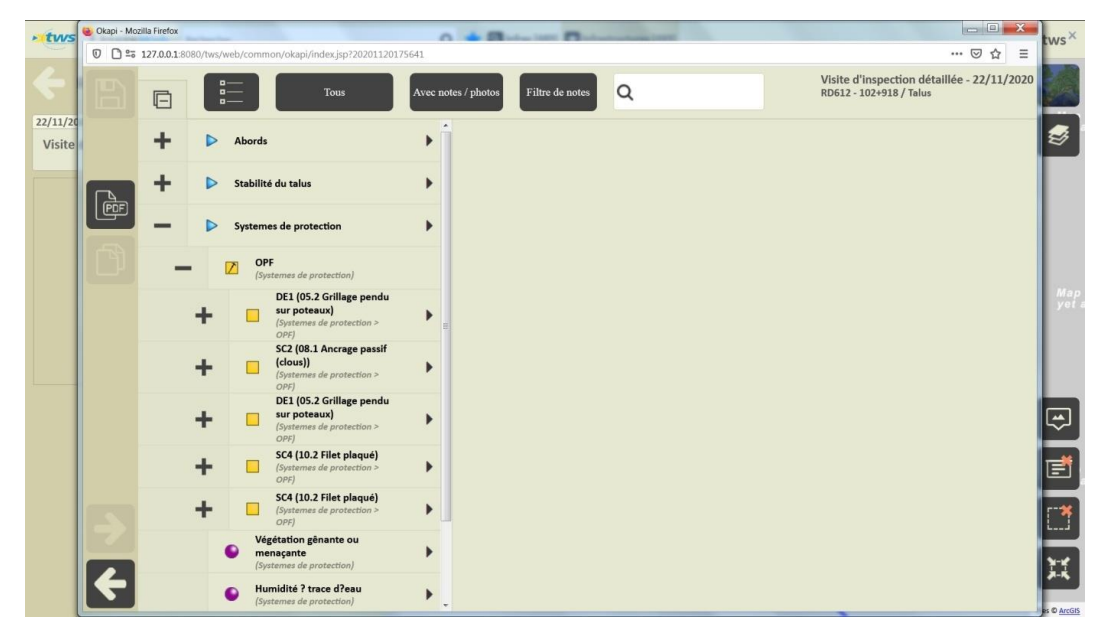

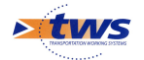